## Инитпро | ОФД

Настройка подключения к ОФД Инитпро для кассовых аппаратов Казначей ФА

https://ofd-initpro.ru

Для установки связи с ОФД Казначей ФА использует утилиту и драйверы компании АТОЛ. Вы можете посмотреть подготовленное видео по настройке связи для моделей кассы АТОЛ и повторить все действия, описанные там, начиная со скачивания утилиты: https://ofd-initpro.ru/helpcenter/videomaterials/?videoAutoplay=166

Краткое описание инструкции из видео:

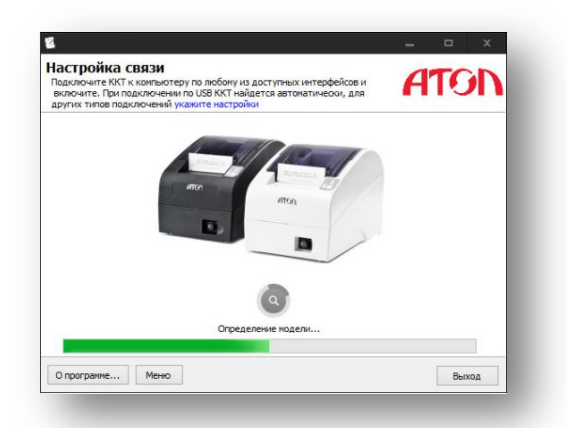

| Текущее устройс                           | тво                             | Параметры связи     |
|-------------------------------------------|---------------------------------|---------------------|
| N#2                                       | ▼ ±                             | Порт:               |
| Компьютер:                                |                                 | COM47: FPrintUSB3   |
| Manage                                    | AT0.0.77cb                      | Скорость СОМ-порта: |
| модель.                                   |                                 | 115200 -            |
| Пароль доступа                            |                                 | Установить          |
| Пароль оператора<br>по умолчанию:         | 30                              | IP aspec u more     |
| Г Расширенный<br>Г Инвертировати<br>ящика | журнал<br>ь состояние денежного | 192.168.10.1:5555   |
| Проверка связи                            | Параметры оборудования          | Поиск оборудования  |
| Результат:                                |                                 |                     |
| АТОЛ 77Ф, №0000                           | 01, версия: 3.0.1245 RU, НЕФІ   | ИСК                 |
|                                           |                                 |                     |
| О программе                               | Сервис оборудования             |                     |
| О программе                               | сервис оборудования             |                     |

| 1ля продолжения работы                                           | ATON                                                                          |      |
|------------------------------------------------------------------|-------------------------------------------------------------------------------|------|
|                                                                  | Зарегистрировать<br>Перерегистрировать<br>Закрыть архив ФН<br>Настроить связь |      |
|                                                                  |                                                                               |      |
| О програмие Мени<br>В ВОД Даты и врем<br>Введите актуальное врем | о<br>МЕНИ<br>я или онидонизируйте с ПК                                        | - ×  |
| о програние Мене<br>Вод даты и вре<br>ведите актуальное врени    | о<br>МСНИ<br>а или ониронизирийте с ПК<br>Дата: 08.02.2017                    | ATON |

## Как настроить подключение к ОФД Инитпро для кассовых аппаратов АТОЛ при помощи утилиты регистрации

Данный способ настройки подходит для большинства кассовых аппаратов компании АТОЛ.

Для настройки вам понадобится компьютер с утилитой регистрации ККТ.

Скачайте необходимые драйвера и утилиты и установите их на свой компьютер.

Подключите ККТ к компьютеру, запустите утилиту регистрации и установите связь с кассовым аппаратом.

В появившемся окне «Настройка связи» нажмите «укажите настройки».

Заполните поля данными и нажмите «Проверка связи».

В строке «Результат» будет отображено наименование модели ККТ, её заводской номер.

Подробнее о настройке и регистрации кассового аппарата можно прочесть в документации производителя кассового аппарата.

Нажмите «ок» для перехода к следующему шагу.

В главном меню выберите «Зарегистрировать», если вы ещё не выполняли регистрацию этого аппарата, или «Перерегистрировать», если уже регистрировали аппарат.

Введите дату и время, параметры организации, а затем перейдите к окну «Параметры ОФД».

| kkt.ofd-initpro.ru %5: 0 %9999 %**** Ethernet                      | ер: kkt.ofd-initpro.ru 0 : 9999 : 9999 : Ethernet : 202034504                                                   | оверьте  | и при необходимости измените параметры доступа к ОФД        |
|--------------------------------------------------------------------|----------------------------------------------------------------------------------------------------|----------|-------------------------------------------------------------|
| NS: 0<br>Roor: 9999<br>awan: Ethernet                              | 0<br>9999<br>:: <u>Ethernet</u><br>видузальный конер налогоплательщика оператора фискальных данных:<br>02034504 | Сервер:  | kkt.ofd-initpro.ru                                          |
| lopr: 9999<br>iman: Ethernet                                       | : 9999<br>:: Ethernet<br>видуальный конер налогоплательщика оператора фискальных данных:<br>D2034504            | ONS:     | 0                                                           |
| Ethernet                                                           | я: Ethernet<br>видуальный нонер налогоплательщика оператора фискальных данных:<br>D2034504                      | Торт:    | 9999                                                        |
|                                                                    | видуальный нокер налогоплательшика оператора фискальных данных:<br>D2034504                                     | (анал:   | Ethernet                                                    |
| ндивидуальный номер налогоплательщика оператора фискальных данных: | 02034504                                                                                                    | 1ндивиду | альный номер налогоплательщика оператора фискальных данных: |
| 5902034504                                                         |                                                                                                    | 59020    | 34504                                                       |
|                                                                    |                                                                                                    |          |                                                             |
|                                                                    |                                                                                                    |          |                                                             |

| OTHET O PE           | ГИСТРАЦИИ         |
|----------------------|-------------------|
| Пользователь         | ИП Иванов И.И.    |
| ИНН пользователя     | 7714893874        |
| Системы налогообложе | ния               |
|                      | OCH               |
| Кассир               | Иванов И.И.       |
| Дата и время         | 31-07-16 14:23    |
| KKT №                | 123456789012      |
| ΦH №                 | 1234567890123456  |
| инн офд              | 5902034504        |
| Шифрование           | выкл.             |
| Применение           | интернет-торговля |
| Применение           | сфера услуг       |
| ФД№                  | 000000001         |
| <u>ФПЛ</u>           | 3185928748        |

Введите параметры для подключения к ОФД Инитпро.

- Сервер: kkt.ofd-initpro.ru
- DNS: 0
- Порт: 9999
- ИНН ОФД: **5902034504**

Нажмите кнопку «Далее» и завершите регистрацию аппарата.

Убедитесь, что остальные параметры кассового аппарата настроены правильно.

По окончании регистрации на ККТ будет распечатан отчет о регистрации, после чего ваш кассовый аппарат будет готов к работе с ОФД Инитпро.